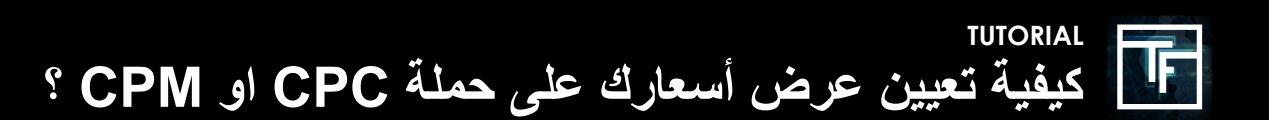

## الخطوة 1: أهداف الحملة

في صفحة حملة CPC الخاصنة بك ، انقر فوق الزر "إضافة هدف".

| Actions Back to list Oelete                                      |  |
|------------------------------------------------------------------|--|
| Targets                                                          |  |
| A You need to have at lock one active target to receive traffic. |  |
| O Add a target                                                   |  |
| Linked banners                                                   |  |
| You need to have at least one active banner to receive traffic.  |  |

أعط اسمًا للخيار المستهدف. اختر هدفك الجغرافي. اختر هدف (أهداف) جهازك. اختر الفئة المستهدفة (الأهداف).

# الخطوة 2: مربع محاولة واحدة +1

تعمل منصننا مع نظام المزايدة في الوقت الحقيقي (RTB). في المنطقة المستهدفة "عرض التسعير (CPC)" ، يتم تعيين عرض التسعير الخاص بك افتراضيًا عند الحد الأدنى لسعر العطاء للموضع +1. كلما ارتفع عرض التسعير الخاص بك ، زادت حركة المرور من المراكز العليا التي ستتلقاها.

| Bid (CPC) |                                          |                                                                                                    |
|-----------|------------------------------------------|----------------------------------------------------------------------------------------------------|
|           | Bid (CPC) [5] - pos 1+<br>Min. 0.0500 S  | 0.1576                                                                                                    |
|           | Keep target live                         | on off Inherited from user settings on                                                                     |
|           |                                          | Keep my targets live, if the minimum BID goes higher than my current BID, increase my current BID to match |
|           |                                          |                                                                                                    |
| Bid (CPM) |                                          |                                                                                                    |
|           | Bid (CPM) [S] - pos 1+<br>Min. 0.0050 \$ | 0.005                                                                                                    |
|           | Keep target live                         | on off Inherit                                                                                             |
|           |                                          | Keep my targets live, if the minimum BID goes higher than my current BID, increase my current BID to match |
|           |                                          |                                                                                                    |
| Actions   | Back to campaign Save                    |                                                                                                    |

لديك خياران لضبط عرض التسعير الخاص بك:

#### الخيار 1: يمكنك ضبط عرض أسعارك عن طريق تحريك المؤشر

| Bid (CPC)    |                         |                                                                                                    |
|--------------|-------------------------|----------------------------------------------------------------------------------------------------|
|              | Bid (CPC) [\$] - pos 1+ | 0.225                                                                                                    |
|              | Keep target live        | on of Inherity or settings or                                                                               |
|              |                         | Keep my targets live, if the minit sime D goes higher than my current BID, increase my current BID to match |
| Actions Back | k to campaign Save      |                                                                                                    |

#### الخيار 2: يمكنك ضبط عرض أسعارك عن طريق كتابة السعر مباشرة أو حتى استخدام الأسهم.

| Bid (CPC)                    |                                                                                                    |
|------------------------------|----------------------------------------------------------------------------------------------------|
| Bid (CPC) [\$] - pos 1+      | 0.225                                                                                                    |
| Keep target live             | on off in rit verticed from user settings corr<br>Keep my targets live, if the minimum BiD goes higher than my current BiD, increase my current BiD to match |
| Actions Back to campaign Sat |                                                                                                    |

| Bid (CPC)                     |                                                                                                    |
|-------------------------------|----------------------------------------------------------------------------------------------------|
| Bid (CPC) [\$] - pos 1+       | 0.225 🗘 0.225                                                                                           |
| Keep target live              | on off Inherit Inherited from user settings or                                                          |
|                               | rep mor gets live, if the minimum BID goes higher than my current BID, increase my current BID to match |
| Actions Back to campaign Save |                                                                                                    |

### الخطوة 3: (اختياري) اجعل أهدافك حية

نظرًا لأن الحد الأدنى لأسعار عروض الأسعار لدينا يتغير ، ومن أجل تجنب عدم تلقي حركة المرور بسبب انخفاض عرض أسعارك بأقل الأسعار المحدثة ، نقترح عليك تعيين "ON" لخيار الحفاظ على أهدافك حية.

| Bid (CPC)                                                                                                    |  |                  |                                                                                                    |
|----------------------------------------------------------------------------------------------------|--|------------------|----------------------------------------------------------------------------------------------------|
| Bid (CPC) [5] - pos 1+   0.0659   0.0659     Keep target live   on off inherit inherited from user settings or?     Keep my targets live, if the minimum BID goes higher than my current BID, increase my current BID to match |  |                  |                                                                                                    |
| Actions Back to campaign Save                                                                                                    |  |                  |                                                                                                    |
|                                                                                                    |  |                  |                                                                                                    |
|                                                                                                    |  | Keep target live | on off Inherit<br>Keep my targets live, if the minimum BID goes higher than my current BID, increase my current BID to match |

إذا كنت تريد الاحتفاظ دائمًا بأهدافك لجميع الحملات التي تم إنشاؤها ، يمكنك تعيين الخيار في صفحة ملفك الشخصي ، في قسم "الحملات والشارات"

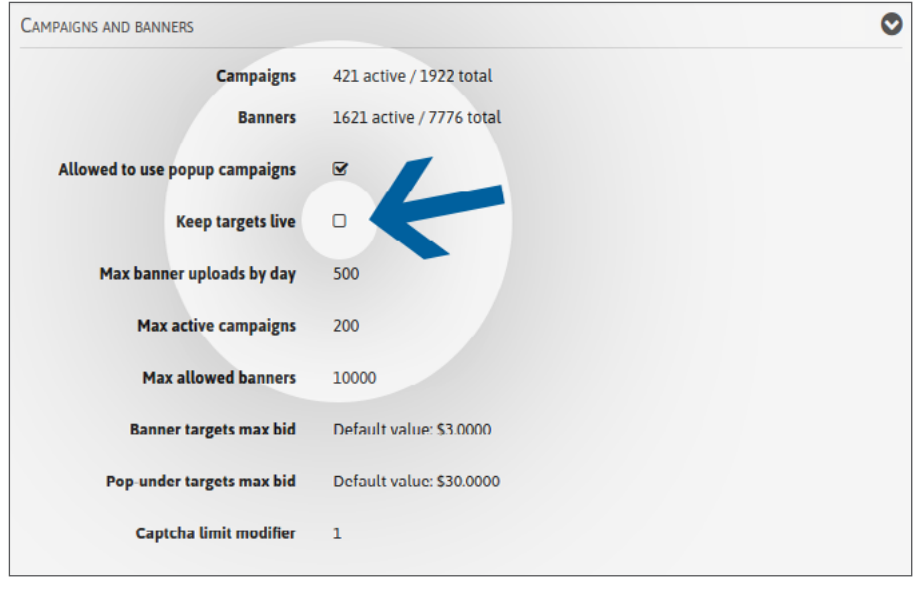

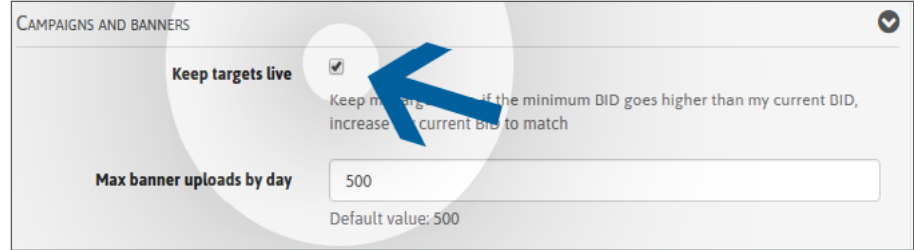

قم بتعديل ملف التعريف الخاص بك ، ثم ضع علامة في المربع إبقاء الأهداف مباشرة"

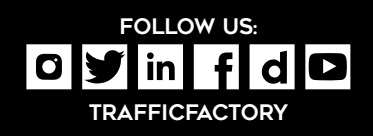

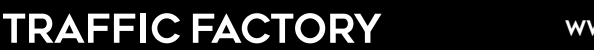

WWW.TRAFFICFACTORY.COM